# NCR V:YIX

# Aloha Takeout Using Connected Payments

### Last Updated: January 19, 2024

Connected Payments offers merchants secure and flexible payment support, while helping them manage a multitude of payment options in a tightly regulated industry. The SaaS solution leverages flexible Microsoft<sup>®</sup> architecture, as well as redundant active/active data centers with real-time data replication, to provide rich payment functionality.

This guide assists you in successfully implementing and using Connected Payments with Aloha<sup>®</sup> Takeout (ATO). This guide addresses configuration in ATO only and assumes you already have Connected Payments installed and working. Contact your Connected Payments representative for more information.

## **Configuring Connected Payments in ATO**

To configure Aloha Takeout for use with Connected Payments, add the custom setting required for Connected Payments to Takeout Settings in ATO and align the APS (Aloha Payment Solutions) tender.

#### To add the Connected Payments setting to ATO:

- 1. With AT selected in the product panel, select Maintenance > Takeout Configuration > Takeout Settings.
- 2. Select the Custom tab.

| Takeout Settings: 1 Takeout Settings |                       |                     |                    |        |        |  |
|--------------------------------------|-----------------------|---------------------|--------------------|--------|--------|--|
| Barcode Scanners Panel               | Options Delivery Fees | Phone Numbers Dia   | gnostics Custom Se | ttings |        |  |
| Settings                             |                       |                     |                    |        |        |  |
| XPath △                              | Element name          | Element value       | Attribute          |        | 0.44   |  |
| /Config/Options                      | PromptForOrderDe      | False               |                    |        |        |  |
| /Config/Options                      | EnableUIVersionTo     | False               |                    |        | Remove |  |
| /Config/Options                      | EnableCallInOrderA    | False               |                    |        |        |  |
| /Config/Options                      | AutoApplyAllOrderP    | False               |                    |        |        |  |
| /Config/Options                      | MappingUnits          | Mies                |                    |        |        |  |
| /Config/Options                      | PhoneNumberLength     | 8                   |                    |        |        |  |
| /Config/Options/La                   | ItemLabelItemCate     |                     |                    |        |        |  |
| /Config/Postnterfac                  | TenderChainButtonId   | 248                 |                    | 1      |        |  |
| /Config/Posinterfac                  | BarcodeScanners       |                     |                    |        |        |  |
| /Config/Posinterfac                  | FutureOrderAdvan      | 0                   |                    |        |        |  |
| /Config/ServicePar                   | UpdateAlohaBin        | True                |                    |        |        |  |
| /Config/ServicePar                   | DiscoveryHost         | 192.168.1.1         |                    |        |        |  |
| /Config/ServicePar                   | DatabaseName          | AlohaToGo           |                    |        |        |  |
| /Config/SiteInfo                     | Language              | en-US               |                    |        |        |  |
| ConfiglOptions/To                    | PaymentProcess        | AlohaPaymentSoluti. |                    |        |        |  |

- 3. Click Add to add a new row.
- Under the 'Settings' group bar, type /Config/Options/ TokenizationConfiguration in 'XPath.'
- 5. Type Payment Process in 'Element name.'
- 6. Type AlohaPaymentSolutions in 'Element value.'
- 7. Select Attribute.
- 8. Click Save and continue to the next procedure.

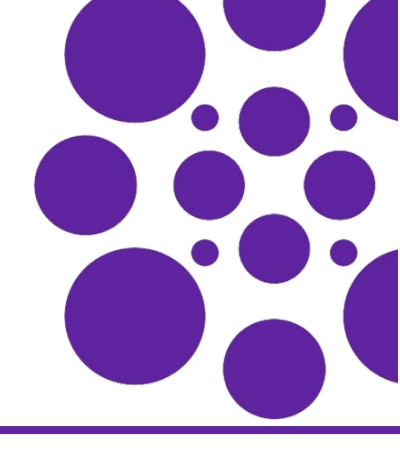

To align the APS tender in Takeout Settings:

- 1. Select Maintenance > Takeout Configuration > Takeout Settings.
- 2. Select the Tenders tab.
- **3.** Click the **Add** drop-down arrow, select **Credit** from the list, and click **OK**.
- 4. Select APS from 'Tender ID.'
- 5. Select Available for deposits.

| Takeout Settings: 1 Taleout Settings |                              |                        |                             |                                     |                           |                                |               |
|--------------------------------------|------------------------------|------------------------|-----------------------------|-------------------------------------|---------------------------|--------------------------------|---------------|
| Takeout   Order Modes                | Customer Information Deposit | Index Pretty Options C | eck in Summary Order Schedu | Ang   Barcode Scanners   Panel Opti | ons Delivery Fees Phone N | unbers Diagnostics Custon Sett | ngs           |
| Tender Typos                         |                              |                        |                             |                                     |                           |                                |               |
| Tender type                          | △ Tender ID                  | External tender        | Deposit tender              | Available for deposits              | Citipley in Lil           | Description                    |               |
| Anec                                 | AMEX                         | Anec                   | Default                     | 2                                   |                           |                                |               |
| Cash                                 | Cash                         | Cath                   | Default                     | 8                                   |                           |                                | Ratiove       |
| OHR                                  |                              | Owlt                   |                             |                                     |                           |                                | Tender 3D     |
| Deposit                              | Ceposit                      | Deposit                | Default                     |                                     |                           |                                | Deposit terrs |
| Discover                             | Discover                     | Crocover               | Default                     | 2                                   |                           |                                |               |
| MasterCard                           | MasterCard                   | MasterCard             | Default                     |                                     |                           |                                |               |
| Prepaid                              | PrePad                       | FeePad                 | Default                     |                                     | 8                         |                                |               |
| Vice                                 | Voa                          | Vice                   | Default                     | ~                                   |                           |                                |               |

6. Click Save and exit the Takeout Settings function.

# Applying a Credit Card Payment in ATO

To apply a credit card payment in ATO, enter the order, and then you (call-in order) or the guest enter the infor-mation on the PIN pad.

#### To apply a payment in ATO:

**1.** Place an **order** in ATO. The Order Confirmation screen appears.

| c                                           | order Confirmation | Aloha          |
|---------------------------------------------|--------------------|----------------|
| John Adams                                  |                    | CEdit Guer     |
| Steak Tacos<br>Steak Tacos<br>Camita Ruente | Order Mode:        | Call In        |
|                                             | Promise Time:      | 2:25 PM        |
|                                             | Phone Number:      | (322) 464-6546 |
|                                             | Notes:             |                |
|                                             |                    |                |
|                                             |                    |                |
|                                             |                    |                |
|                                             |                    |                |
|                                             |                    |                |
| Sub Total: \$14.25                          |                    |                |
| Tax: \$1.08<br>Total: \$15.33               |                    |                |
| Activity Activity                           |                    |                |

2. Touch **Credit**. The Enter Payment Information screen appears.

| 1        | Account Number:                     | nn Adams) - Baiance Due \$15.3 | 3 | <u> </u> |           |
|----------|-------------------------------------|--------------------------------|---|----------|-----------|
| _        | Expiration Date:                    | 7                              | 8 | 9        | BACKSPACE |
| mount:   | Pay Balance<br>Pay Amount 15.33     | 4                              | 5 | 6        | CLEAR     |
| ip Amour | nt: 0.00                            | 1                              | 2 | 3        |           |
| Save     | card info to customer's profile     |                                | , |          | ENTER     |
| 31       | No credit card on file for customer |                                |   |          |           |

**3.** Touch the **payment icon** on the left side of the screen. The 'Waiting on secure payment device input' screen appears.

| Waiting on secure payment device input |
|----------------------------------------|
|                                        |
|                                        |
|                                        |
|                                        |
|                                        |
|                                        |
|                                        |
|                                        |

- **4.** You or the guest slide the **payment card** on the PIN pad device. Once the payment information is entered, the Enter Payment Information screen appears with the account number and expiration date populated.
- 5. Close the **check**, as normal.

Page 2

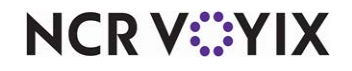

© 2024 NCR Voyix. All rights reserved. NCR Voyix — Confidential Use and Disclose Solely Pursuant to Company Instructions